راهنمای شرکت در وبینارهای آموزشی مرکز علمی کاربردی شهربابک

✓ برنامه Adobe connect را دانلود کرده و نصب نمایید.
 ✓ مرور گر Google chrome را نصب کنید.
 ✓ در صورتی که برنامه های از قبل نصب بوده حافظه مرور گر را پاک کرده و
 آن را بروزرسانی نمایید.

بخش اول- ورود به کلاس

جهت استفاده از کامپیوتر و لپ تاپ:

۱- در سایت مرکز و یا فایل دریافتی بر روی لینک کلاس موردنظر کلیک نمایید.

نمونه لينک کلاسي http://185.53.140.70/t-asadi

صفحه زیر مشاهده خواهد شد. از بخش Guest در قسمت name نام خود را به انگلیسی وارد کرده و گزینه Enter Room را بزنید.

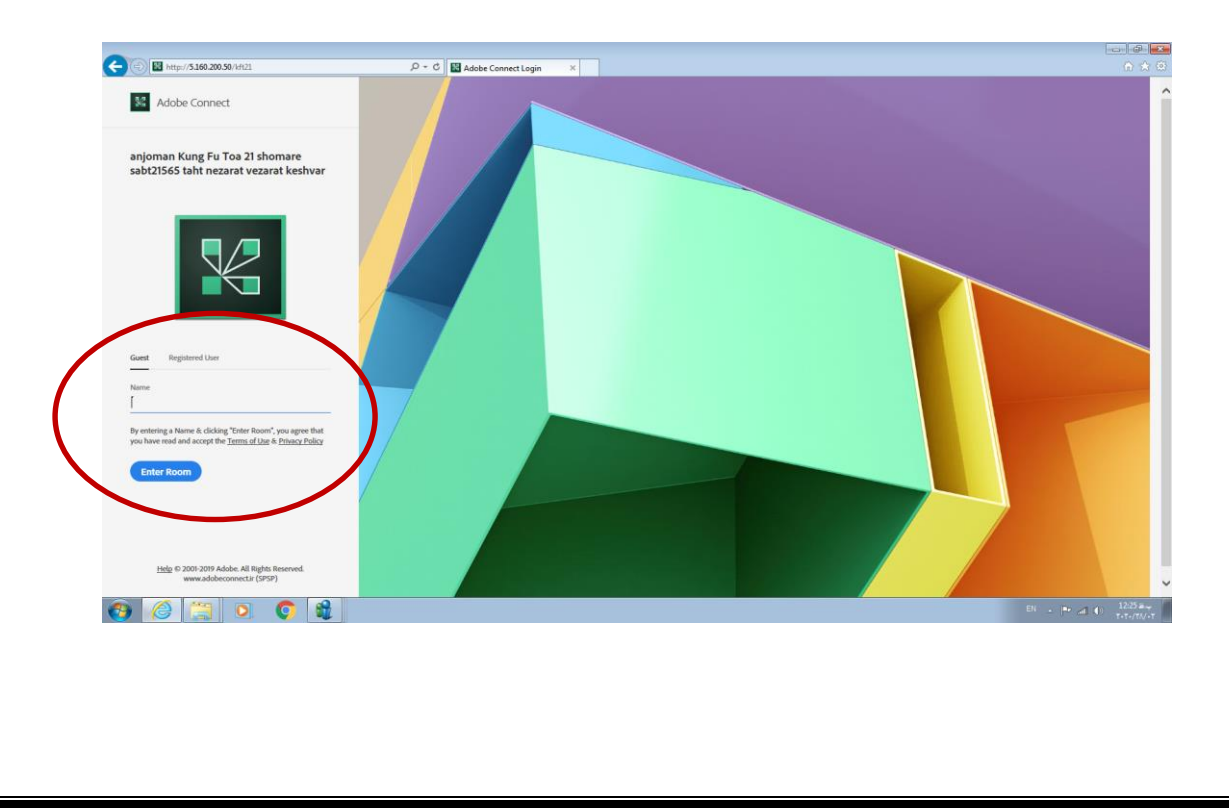

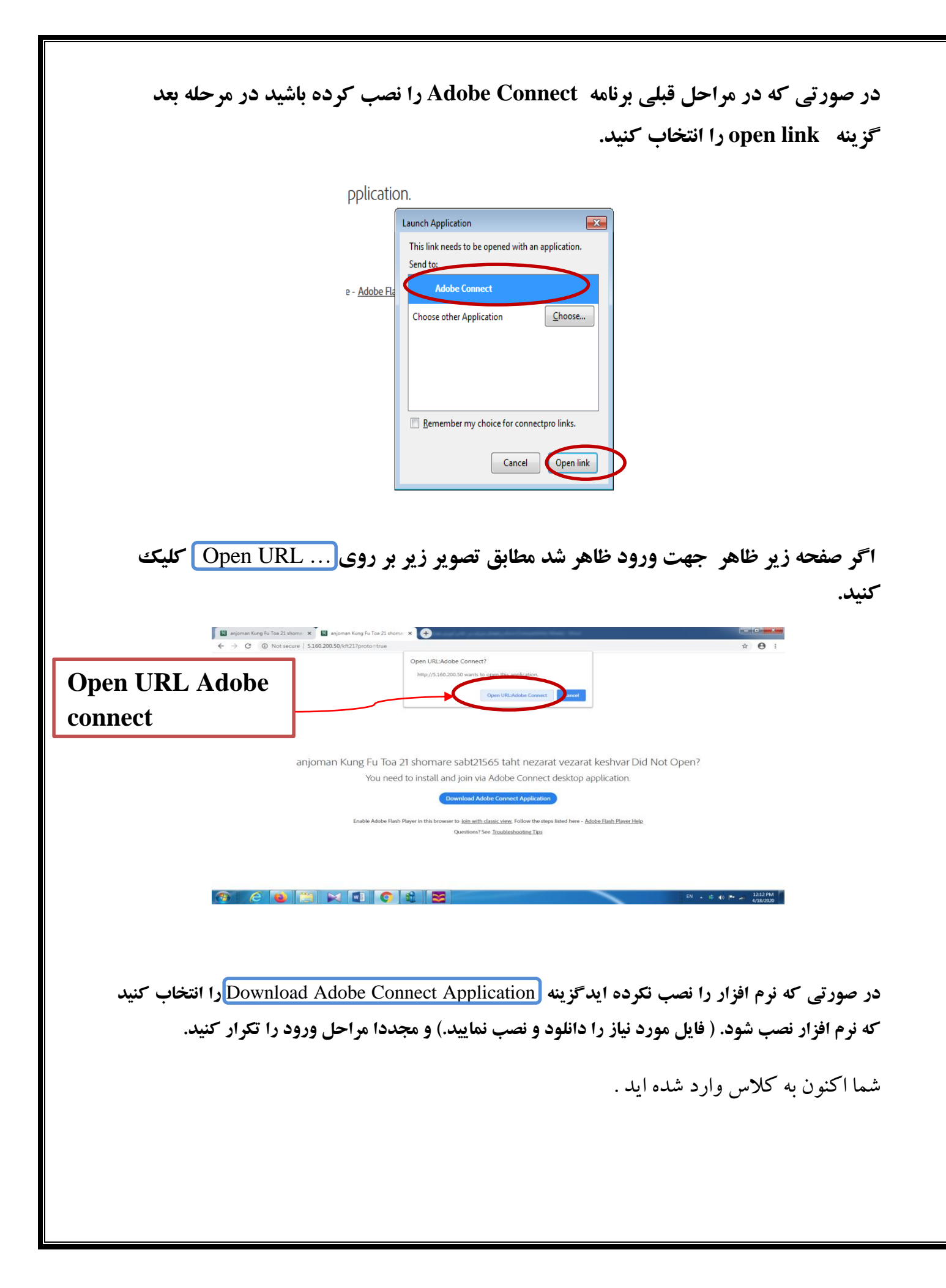

بخش دوم- نکات مورد استفاده حین بر گزاری کلاس

۱- فعال کردن میکروفن خود :

جهت فعال کردن میکروفن خود یکبار بر روی <u>شکل میکروفن</u> کلیک کنید و برای غیرفعال کردن آن مجدد بر روی شکل میکروفن کلیک نمایید.

| 📓 anjoma      | n Kung Fu Toa     | 21 shomare s | abt21565 t | aht nezarat                                                                                                    | vezarat keshvar  | (sharing) -    | dohe Conne  | ct                 |          | And and the other |          |                |                         |                                 |                                                             |             | i X        |
|---------------|-------------------|--------------|------------|----------------------------------------------------------------------------------------------------|------------------|----------------|-------------|--------------------|----------|-------------------|----------|----------------|-------------------------|---------------------------------|-------------------------------------------------------------|-------------|------------|
| Adobe         | Meeting           | Layouts      | Pods       | Audio                                                                                                    | - 10             | × -            | 2 -         | 2 -                |          |                   |          |                |                         |                                 |                                                             | Н           | elp 📊      |
| ER.png        |                   |              |            |                                                                                                    |                  |                |             |                    |          | Draw              | 3   S    | itop Sharing   | 15.71<br>16.71<br>16.74 | Video                           | 1111<br>1110<br>1110<br>1111<br>1111<br>1111<br>1111<br>111 |             | - x        |
| 🔁 hgf.pdf (Sl | ECURED) - Adobe F | Reader       | - 120      | 1980                                                                                                    | <b>1</b>         |                |             |                    |          |                   |          |                | - 0 ×                   | Attendees (9)                   |                                                             | =           |            |
| File Edit V   | View Window H     | Help         |            | <ul> <li>(a)</li> <li>(b)</li> <li>(c)</li> <li>(c)</li></ul> | 5 / 312          | 9   9 4        | 75% *       |                    | 9 👽      |                   | Too      | ls Fill & Sign | Comment                 |                                 |                                                             |             | Sharing    |
|               |                   |              |            |                                                                                                    |                  |                |             |                    |          |                   | 2        |                |                         | ▼ Hosts (2)<br>fatemeh zarmehi  |                                                             | <b>மு</b> ற |            |
|               |                   |              |            |                                                                                                    | لات زیر می باشد: | ۵ به یکی از حا | حسب علامت ا | $p = ax^{\dagger}$ | r + bx + | ين علامت C -      | جدول تعي |                |                         | taybeh asadi     Presenters (0) |                                                             | 2           | Discussion |

در صورتی که شکل میکروفن را نداشتید بر روی علام<u>ت آدم</u>ک بالای صفحه بزنید و به استاد اعلام کنید که اجازه فعال کردن میکروفن را بدهد.

| kbe | Meeting | Layouts | Pods | Audio | • | <b>•</b> - | 2 - | 2 |
|-----|---------|---------|------|-------|---|------------|-----|---|
|     |         |         |      |       |   |            |     |   |

۲- زیاد کردن صدای میکروفن خود :

از زیرمنوی باز شده شکل میکروفن گزینه Adjust Microphone Volume را انتخاب کرده و صدا را زیاد کنید.

| 📓 anjoman Kung Fu Toa 21 shomare sabt21565 taht nezarat vezarat keshy [ | Sharing) Adobe Connect    | And Advertising States and    |               | - 0 X   |
|-------------------------------------------------------------------------|---------------------------|-------------------------------|---------------|---------|
| 🗛 Meeting Layouts Pods Audio 🗌 🐠                                        | <u>∦</u> - <u>2</u> - ∦ - | ·                             |               | Help 🔐  |
| ER.png                                                                  | ✓ Mute MyWicrophone       | Draw Stop Sharing M           | Video         |         |
| hgl.pdf (SECURED) - Adobe Reader                                        |                           |                               | Attendees (8) | -       |
| File Edit View Window Help                                              | Adjust Microphone Volume  | *                             | 1             | Sharing |
| Open 🛃 🔁 🖓 🖓 💾 🖶 🖂 🕥 🖲 / 312 🗽 🖑                                        | Select Microphone 🕨 🕨     | 👽 📝 Tools Fill & Sign Comment | ▼ Hosts (2)   |         |

|                                                                                                    | بخش شوم- استفاده ار             |
|----------------------------------------------------------------------------------------------------|---------------------------------|
| سات آنلاین ابتدا نرم افزار Adobe Connect مخصوص تلفن                                                                                                    | برای ورود به نرم افزار جل       |
| <b>يد.</b> برنامه Adobe Connect را اجرا نماييد.                                                                                                    | همراه را دانلود و نصب کن        |
| جرای آن لینک مورد نظر را در محل مربوطه وارد نمایید و گزینه Next را انتخاب                                                                                                    | پس از نصب نرم افزار و ا-        |
|                                                                                                    | کنید.                           |
|                                                                                                    | 😭 ଲ₁∎ 53% 🛢 14:07               |
| Enter Meeting URL                                                                                                    |                                 |
| http://185.53.140.70/workshop                                                                                                    | Next                            |
|                                                                                                    |                                 |
|                                                                                                    |                                 |
|                                                                                                    |                                 |
| Finter is if in the left of the list is the                                                                                                    | در مرحله بعد<br>۱۱: ۱۱ کر در ۱۹ |
| ۲۵ نام و نام حانواد کی خود را به انگلیسی وارد کرده و گرینه Inter را                                                                                                    |                                 |
|                                                                                                    | انتخاب کید.                     |
|                                                                                                    |                                 |
| Guest                                                                                                    | of Use & Notices                |
| Vour name                                                                                                    | of Use & Notices                |
| Your name<br>Tayebeh Asadi                                                                                                    | of Use & Notices                |
| Your name<br>Tayebeh Asadi                                                                                                    | of Use & Notices                |
| Your name<br>Tayebeh Asadi S<br>"A" And                                                                                                    | of Use & Notices                |
| Your name      Tayebeh Asadi      "A"      And      Q    W    e    r    t    y    u    i                                                                                                    | of Use & Notices                |
| Your name         Tayebeh Asadi       Image: Second state of the second state of the second state of | Are<br><b>O</b><br><b>k</b>     |
| Your nameTayebeh Asadi"A"AndQWertyuiasdfghjasdfghj $\widehat{\mathbf{C}}$ zxcvbn                                                                                                    | Are<br>O<br>D<br>K<br>I<br>m    |
| Your nameTayebeh Asadi $\bigotimes$ "A"And $\checkmark$ qWertqWertgbfghj $\bigtriangleup$ zxcvb123 $\bigoplus$ $\bigcup$ space                                                                                                    | Are<br>O<br>k<br>l<br>m<br>Done |
| Your nameTayebeh Asadi $\bigcirc$ "A"Andqwertqwertqwertqwertqwertyuiasdfghj $\bigcirc$ zxcvbn123 $$ $\bigcirc$ space                                                                                                    | Are<br>O<br>k<br>I<br>m<br>Done |
| Tayebeh Asadi         "A"         And         Q       W       e       r       t       y       u       i         And       G       W       e       r       t       y       u       i         And       G       W       e       r       t       y       u       i         And       G       W       e       r       t       y       u       i         A       A       f       g       h       j       j                                                                                                    | of Use & Notices                |
| Tayebeh Asadi         "A"       And         q       w       e       r       t       y       u       i         a       s       d       f       g       h       j       j <td>Are<br/>O<br/>k<br/>l<br/>Done</td>                                                                                                    | Are<br>O<br>k<br>l<br>Done      |

پس از دقایقی صبر کردن وارد کلاس می شوید.

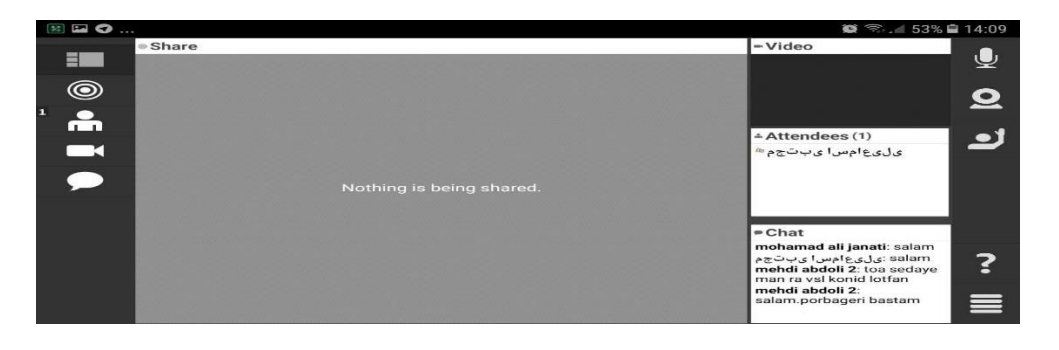

اگر نیاز به صحبت کردن دارید، هندزفری را وصل کرده و علامت میکروفن گوشه سمت راست را لمس کنید و با زدن گزینه Connect my microphone آنرا فعال کنید. ( مطابق شکل زیر)

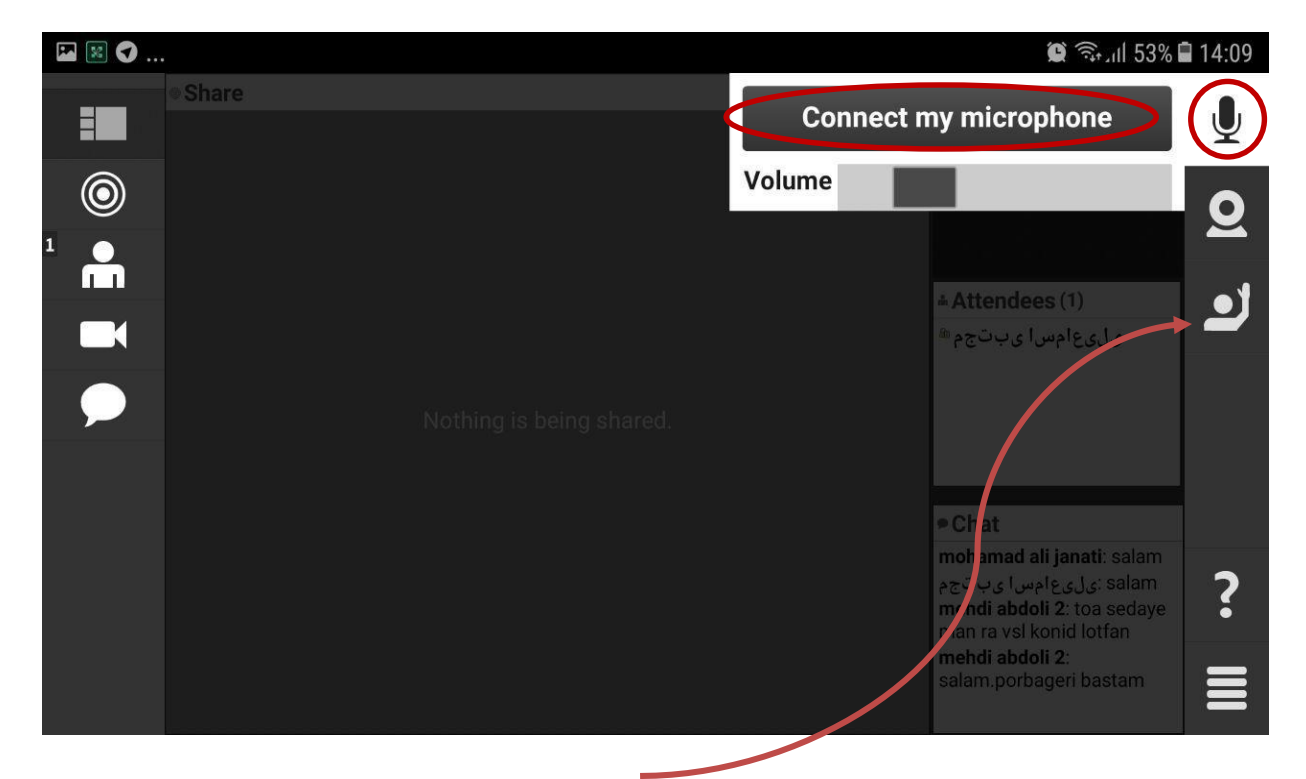

اگر علامت میکروفن را نداشتید بر روی علامت <mark>آدمک</mark> کلیک کنید که استاد دسترسی شما به میکروفن را فعال کند .

برای زیاد شدن صدای میکروفن دکمه Volume را به سمت راست بکشید

| 🖬 🗷 🗘 |         |                          |         | <b>ن</b> آئيد<br>11 53%           | 14:09 |
|-------|---------|--------------------------|---------|-----------------------------------|-------|
|       | • Share |                          | Connect | my microphone                     | Ţ     |
| 0     |         |                          | Volume  |                                   | 0     |
|       |         |                          |         | + Attendees (1)                   |       |
|       |         |                          |         | ™ Attendees (۱)<br>یلیعامسا یبتجم | •     |
|       |         | Nothing is being shared. |         |                                   |       |

اگر مایلید دیگران تصویر شما را داشته باشند علامت دوربین گوشه را لمس کنید و با زدن گزینه Broadcast آنرا فعال کنید .( مطابق شکل زیر)

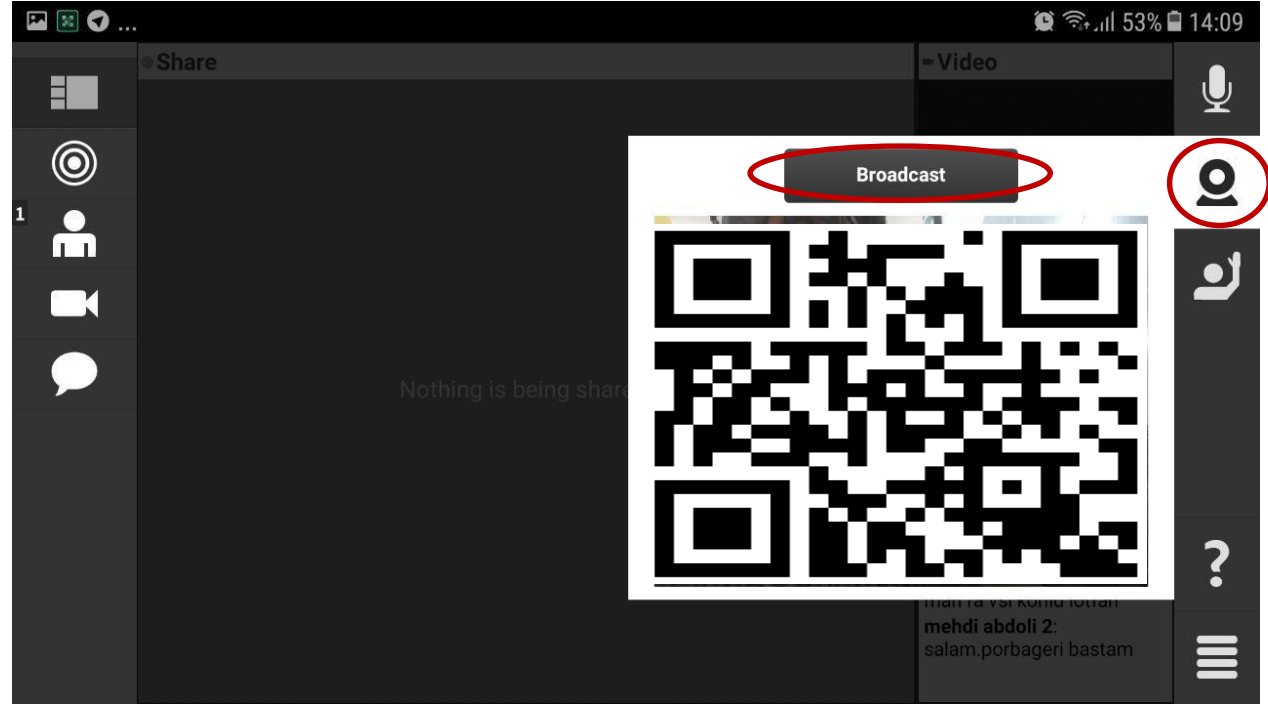

توجه داشته باشید جهت برقراری ارتباط :

حتما از اینترنت پرسرعت وایرلس یا 4G استفاده نمایید.
 از هندزفری با سیم استفاده نماید.

موفق باشيد مرکز آموزش علمی کاربردی شهربابک